# **ONE eCommerce**

危険品 Webブッキング

May.2022

# AS ONE, WE CAN.

Copyright © Ocean Network Express Pte. Ltd. All Rights Reserved

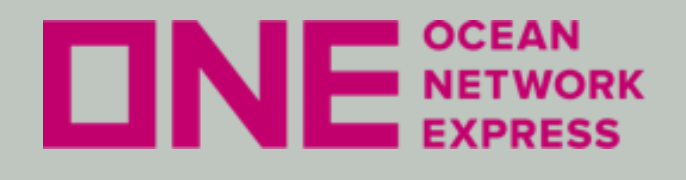

- ・ eCommerceのユーザーID登録方法 初めてご利用のお客様は、ユーザー登録が必要です。
- eCommerceの輸出ブッキング手順 本船スケジュール検索機能を利用したブッキング依頼や、 ブッキング確定後の各種情報配信設定を行う事が出来ます。
- 上記については、以下URLにある日本語マニュアルをご覧ください。

https://jp.one-line.com/ja/standard-page/web-booking

ファイル名:e-Commerce 日本語マニュアル

## × WEB BOOKING 日本語マニュアル

下記日本語マニュアルをご参照ください。

• 📾 e-Commerce 日本語マニュアル (as of 9th May, 2022).pdf

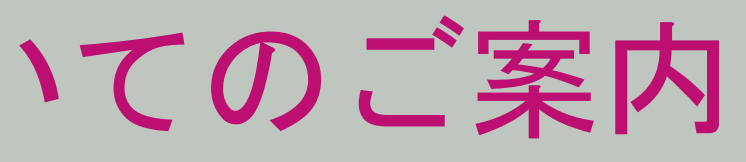

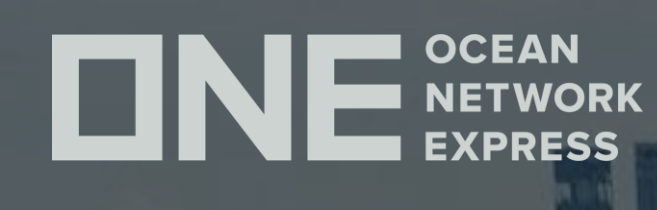

# **ONE eCommerce** 危険品入力手順と注意事項

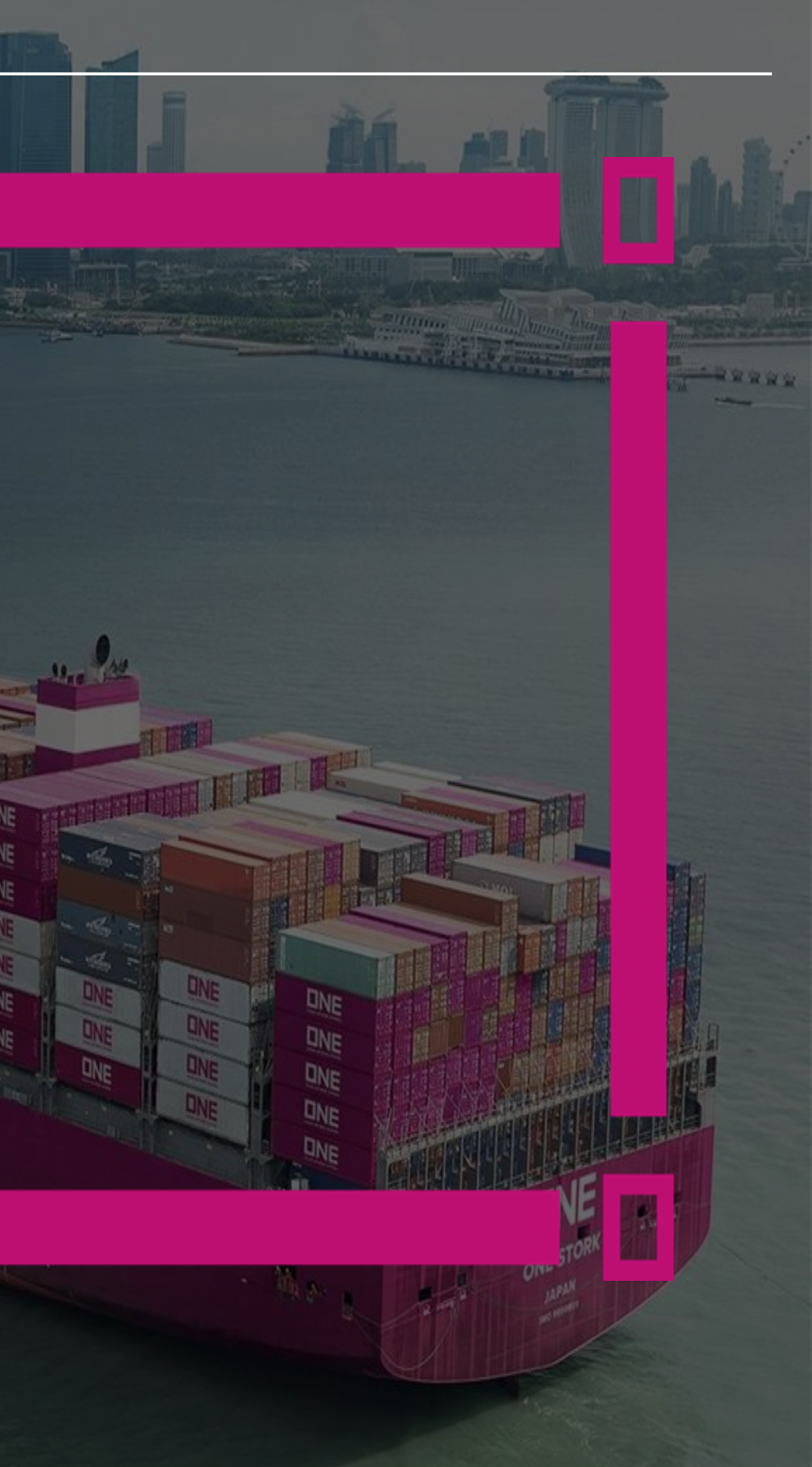

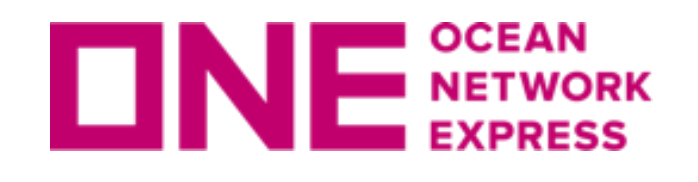

**DNE** METWORK 危険品入力手順

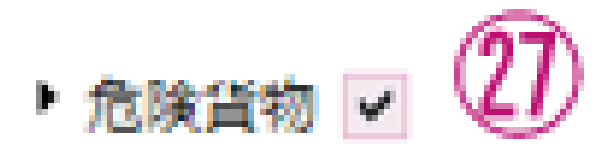

| UN No. | Class | Flash Point(°C) | Package Group | File Type |
|--------|-------|-----------------|---------------|-----------|
| I      |       |                 | None 💌        |           |

"危険貨物"右側のボックスに|ノ|を入れることで、明細入力欄が表示されます。 UN No./Class等を入力ください。危険品が複数ある場合は、代表のUN No./Class等1件のみを 入力ください。WEBブッキング画面ではUN No./Class等のみの入力となるため、必ずその他申 「請事項を「FILE」ボタンよりファイルにて添付下さい。また、画面下部の「ブッキング特別指 示(Special Instruction on Booking)」欄に"File Attached"とご記入ください。

弊社危険品申請ブランクフォームはこちらにございます。 該当ファイルの「DG DETAIL」シートのみご記入ください。 https://jp.one-line.com/ja/standard-page/documentation-bookingblankform ファイル名:BKG-危険品明細申請ブランクフォーム.xlsx

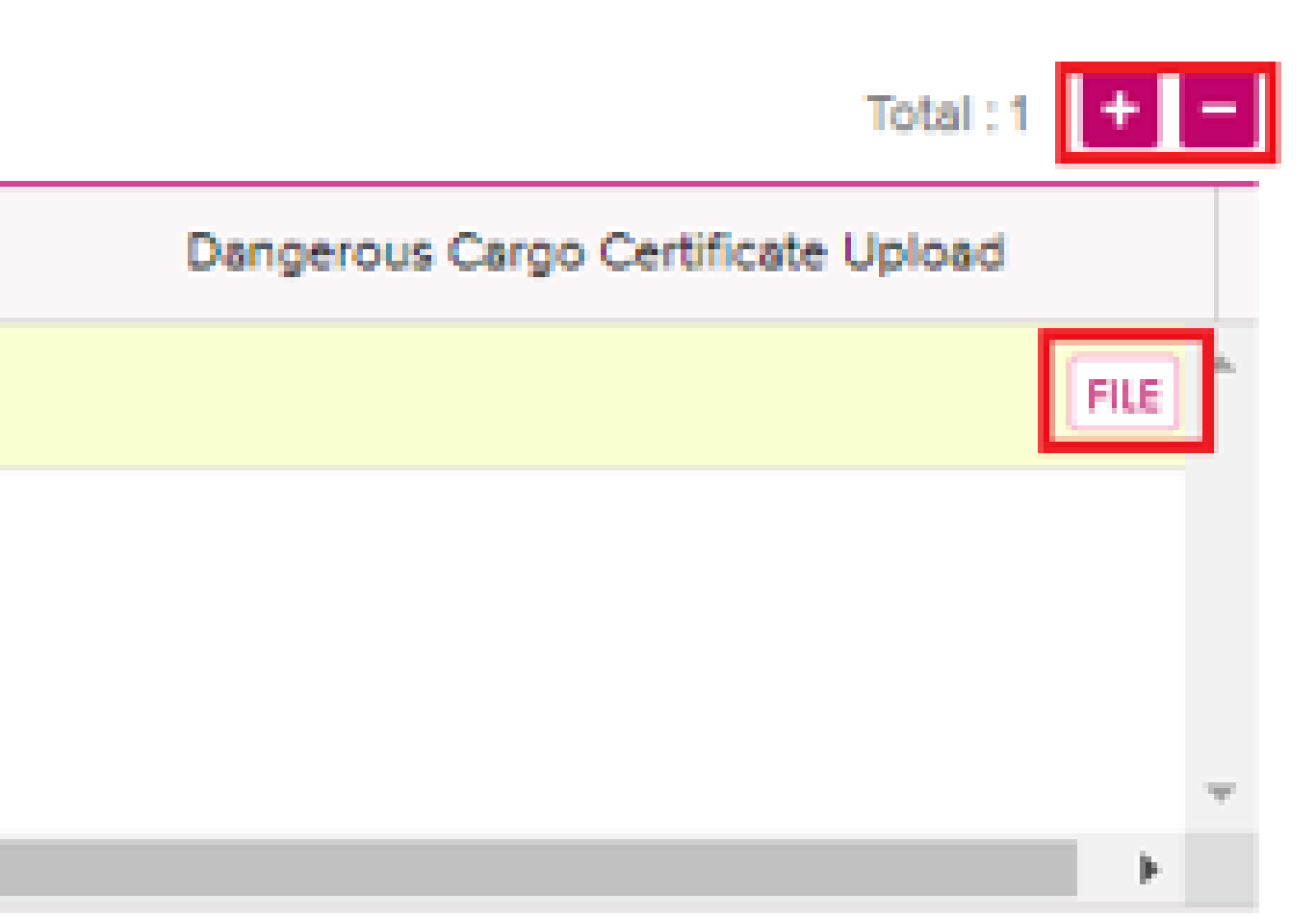

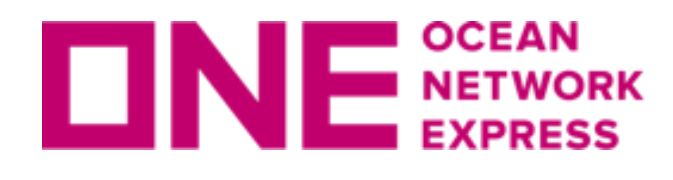

**DNE** METWORK 危険品入力手順

## "FILE"を利用した危険品関連書類のアップロード方法

| ONE : File Upload - Google Chrome                                 |                              |      |  |  |  |  |
|-------------------------------------------------------------------|------------------------------|------|--|--|--|--|
| ecomm.one-line.com/ecom/CUP_HOM_8050.do?moduleName=HOM&rowld=1&at |                              |      |  |  |  |  |
| ファイルの                                                             | アップロード                       |      |  |  |  |  |
|                                                                   |                              |      |  |  |  |  |
| File Name                                                         |                              | Find |  |  |  |  |
| File Type                                                         | Select Type                  | *    |  |  |  |  |
|                                                                   | Select Type                  | -    |  |  |  |  |
|                                                                   | DGD-Final                    |      |  |  |  |  |
|                                                                   | DGD-Preliminary              |      |  |  |  |  |
|                                                                   | MSDS                         |      |  |  |  |  |
|                                                                   | Pkg Certificate              |      |  |  |  |  |
|                                                                   | Tank Certificate             |      |  |  |  |  |
|                                                                   | Other_Class 1 Vanning Survey |      |  |  |  |  |

弊社HPに掲載の危険品フォーム乃至は危険物明細書を用いて明細をご連絡いただく場合には、 まず"FILE"をクリックしてください。その後"ファイルのアップロード"の小窓が現れますので、 "Find"をクリックしていただきアップロードする該当ファイルを選択下さい。 1ファイルのみ、5MBまで添付が可能です。複数ある場合はZIPファイルに纏めて頂くか、メ ールにてご連絡ください。

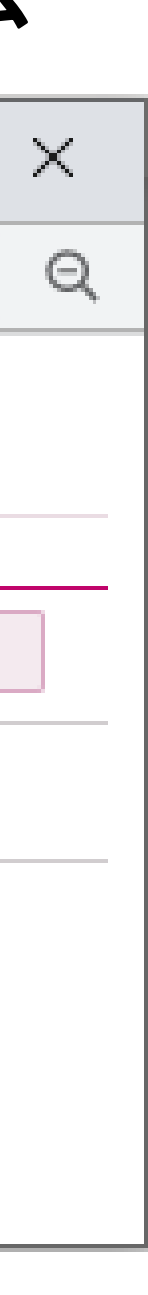

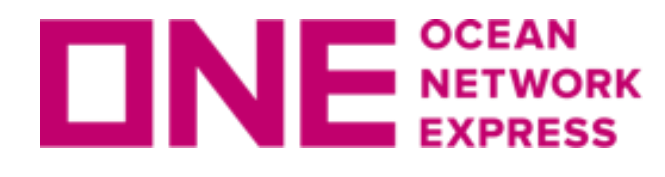

**DNE** METWORK 危険品注意事項

(1)普通品と危険品は別々のブッキングでご依頼ください。

(2)WEBブッキング画面ではUN No./Class等のみの入力となるため、必ずその他申請事項を 「FILE」ボタンよりファイルにて添付下さい。また、画面下部の「ブッキング特別指示(Special Instruction on Booking)」欄に"File Attached"とご記入ください。

(3)1件のブッキングに複数の危険品が含まれる場合は、代表の1アイテムのみ入力の上、残り の情報は添付ファイルにて申請ください。添付は1ファイルのみ5MBまで可能です。複数ある場 合はZIPファイルに纏めて頂くか、メールにてご連絡ください。

(4)明細は全て英語表記でお願い致します。

(5)申請内容に変更がある場合は速やかにご連絡をお願い致します。

[危険品船積み時のお願い]

危険品の船積みに際し、ブッキングおよびコンテナ危険物明細書(赤紙)につき、下記リンクの ご留意点についても併せてご参照ください。 https://jp.one-line.com/ja/standard-page/documentation-aboutdg

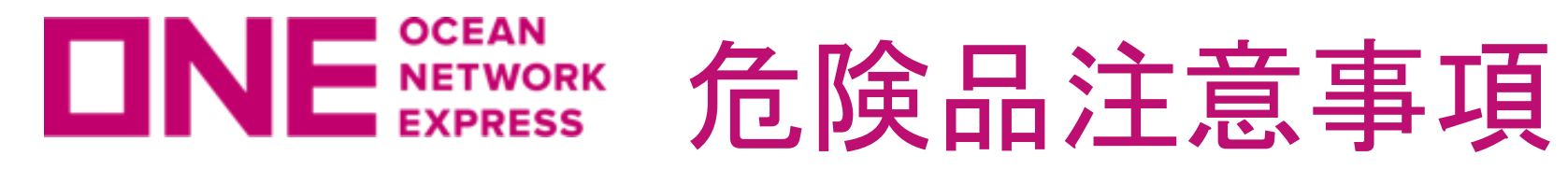

(6)ブッキング依頼後、別途メールにてスペース・在庫確保のお知らせは行いませんので、「ブ ッキング状況(Booking Status)」のメニューからご確認をお願い致します。スペース・在庫が確 保出来ない場合はカスタマーサービス部より別途メールにてご連絡致します。1営業日経過して もRequest Statusが変わらない場合はお手数ですがカスタマーサービス部までお問合せください。

ブッキング状況

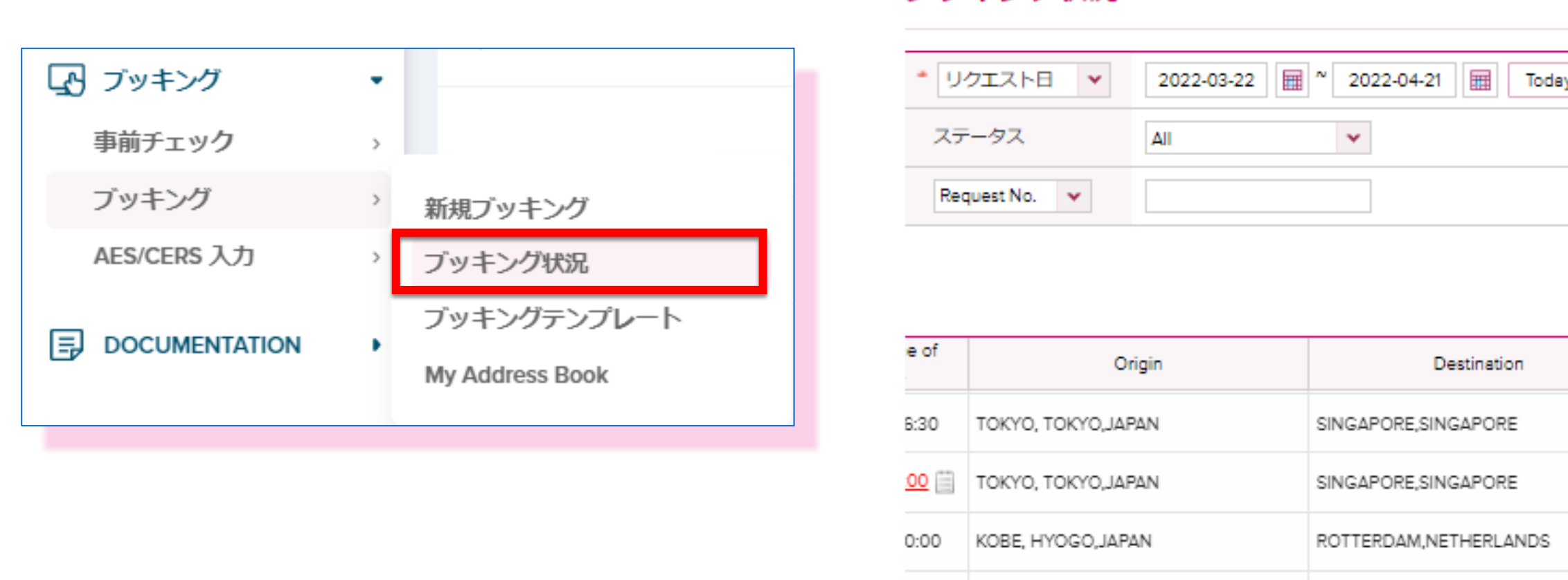

ブッキング状況確認画面を右にスクロールして確認できる「Request Status」に

「Booked」の表示がある物は積載確定。 「Processing」の表示がある物は対応中となります。

「Request Rejected(理由)」の表示がある場合はブッキング内容に不足事項がある場合や確認事項がある 場合となります。別途システム等よりメールで詳細のお問い合わせをしておりますのでご確認下さい。 尚、Request Rejectedの表記がある場合もBook Again(再度ブッキングする)、Edit(編集)機能をご利用 可能です。

|         |                    |                   | V                 | Video Guide  | User Gui          | de   |
|---------|--------------------|-------------------|-------------------|--------------|-------------------|------|
| y 1Week | c 30Days 10We      | eks               |                   |              |                   |      |
|         | Via                | All 👻             |                   |              |                   |      |
|         | e-Booking Par      | ty All            | User ID           | *            |                   |      |
|         |                    |                   |                   |              | 検                 | 索    |
|         |                    |                   |                   |              | Total             | : 66 |
|         | Cargo Closing Time | Doc. Closing Time | Request<br>Status | ٥            | ity               |      |
|         | 2022-05-28 17:00   |                   | Processing        | DRY<br>DRY 4 | 20':1<br>40H:3    | *    |
|         | 2022-04-20 16:30   |                   | Booked            | DRY<br>DRY 4 | 20' : 1<br>ЮН : 2 |      |
|         | 2022-05-02 16:30   |                   | Booked            | DRY<br>DRY 4 | 20':1<br>40H:4    |      |

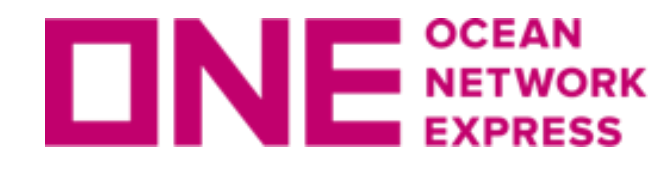

## **DNE** METWORK 危険品注意事項

## (7)危険品の本船積載許可が降りましたら、Booking Receipt Notice(ブッキング受領書)を配信さ せて頂きます。また「ブッキング状況」のメニューから確認頂くと、Request Status欄が 「Booked」に変わった事が確認頂けます。

Booking Receipt Notice (ブッキング受領書)

Booking Receipt Notice (BKG No : TY9XX1234500) 1 message shipment.info@one-line.com <shipment.info@one-line.com>

To: xxxxx@abclogistics.com

Booking Receipt Notice (BKG No : TY9XX1234500)

Dear Customer

Please be informed that your booking(s) below are received.

- Booking No : TY9XX1234500

If you find any discrepancy on attached booking receipt notice, please advise us of what needs to be amended.

ONE

For more detailed information on your shipments, Go to https://www.one-line.com

DNEYTY9XX1234500.pdf

### ブッキング状況画面サンプル

| ブッキング状況       |                                         |                 |               | Video Guide | User Guide |
|---------------|-----------------------------------------|-----------------|---------------|-------------|------------|
| * リクエスト日 🔻    | 2022-03-22 🖩 ~ 2022-04-21 🖩 Today 1Week | 30Days 10Weeks  |               |             |            |
| ステータス         | All                                     | Via             | All 👻         |             |            |
| Request No. 🗸 |                                         | e-Booking Party | All D User ID | *           |            |

| e of        | Origin              | Destination            | Cargo Closing Time | Doc. Closing Time | Request<br>Status | Qty                        |
|-------------|---------------------|------------------------|--------------------|-------------------|-------------------|----------------------------|
| 6:30        | TOKYO, TOKYO, JAPAN | SINGAPORE, SINGAPORE   | 2022-05-28 17:00   |                   | Booked            | DRY 20' : 1<br>DRY 40H : 3 |
| <u>00</u> 🗐 | TOKYO, TOKYO, JAPAN | SINGAPORE, SINGAPORE   | 2022-04-20 16:30   |                   | Booked            | DRY 20' : 1<br>DRY 40H : 2 |
| 0:00        | KOBE, HYOGO, JAPAN  | ROTTERDAM, NETHERLANDS | 2022-05-02 16:30   |                   | Booked            | DRY 20' : 1<br>DRY 40H : 4 |

Wed, Oct 31, 2018 at 9:00 PM

検索

:3 :1 :2

# Thank you !

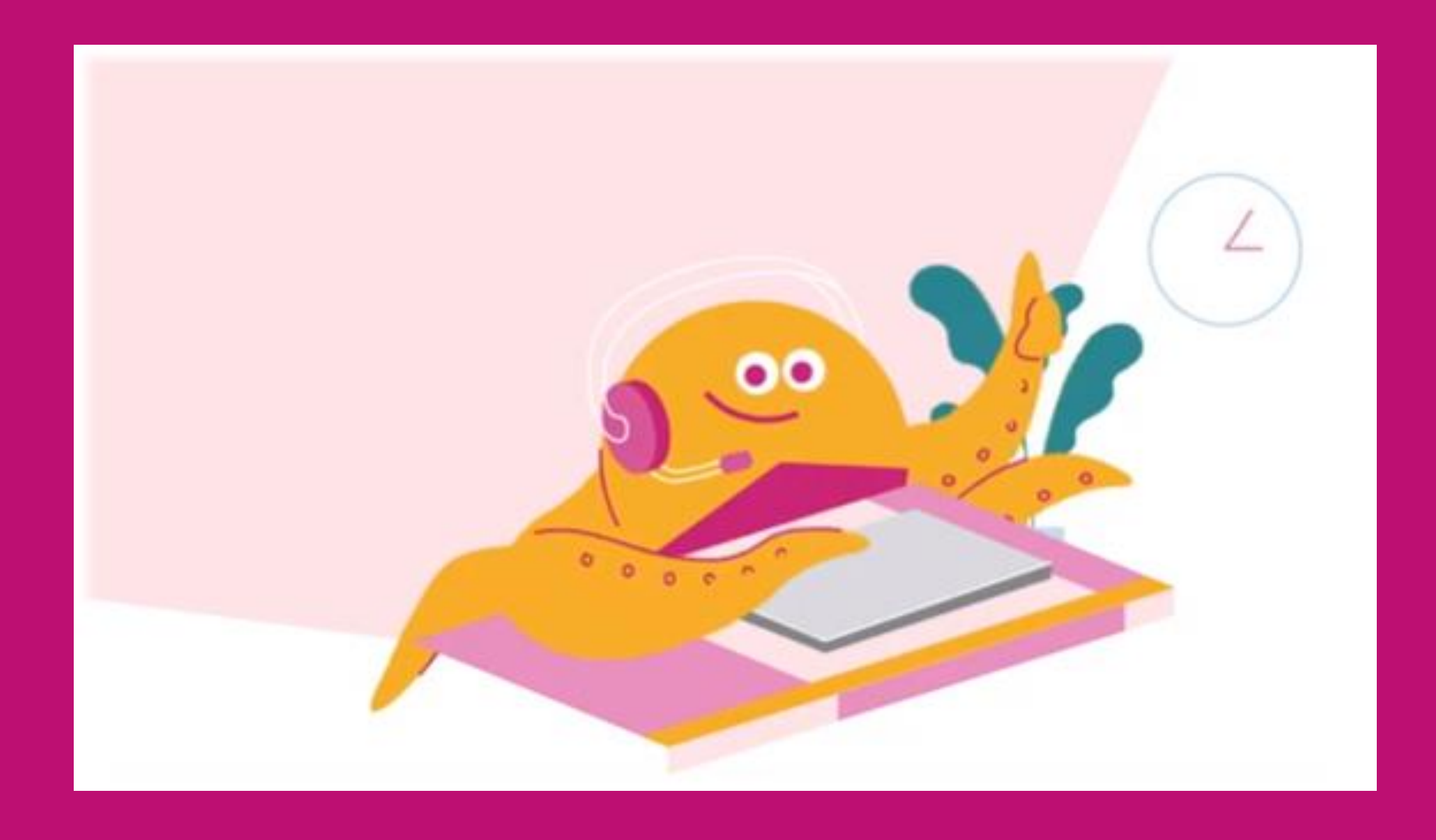

## HP https://jp.one-line.com//ja Twitter <a href="https://twitter.com/ONE\_LINE\_JAPAN">https://twitter.com/ONE\_LINE\_JAPAN</a>

www.one-line.com

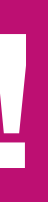

Copyright © Ocean Network Express Pte. Ltd. All Rights